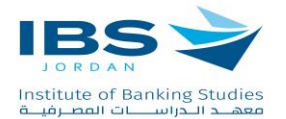

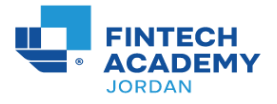

## How to Create Account as a Trainee at the Digital Platform (Learners Lead)

- Access the platform URL https://learnerslead.ibs.edu.jo/
- Click Log in button

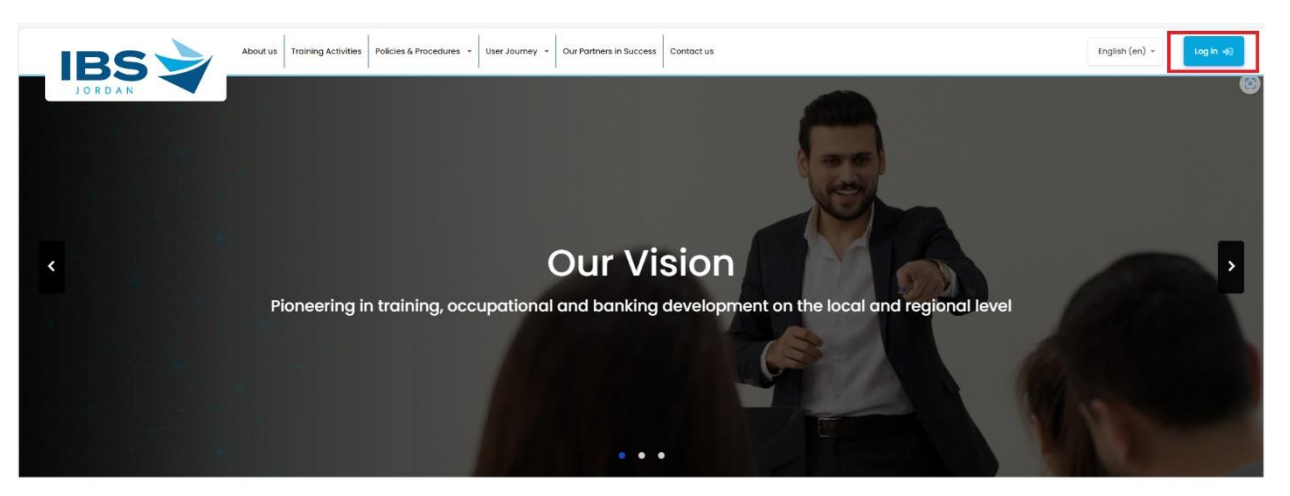

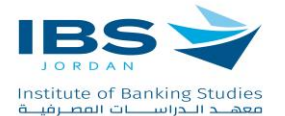

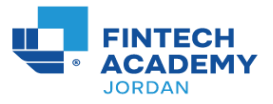

• Click on the "Trainee Registration" link.

| Institute of Banking Studies<br>معهد الدراسات المصرفية |                  |
|--------------------------------------------------------|------------------|
| Lusername                                              |                  |
| Password                                               |                  |
| Forgotten your usern                                   | ame or password? |
| Log in                                                 |                  |
| C Re                                                   | member username  |
|                                                        |                  |
| Instructor Registration Trainee Regist                 | ration           |

Complete the registration form by filling in the required information (fields marked with a red star are mandatory). The registration form includes the following sections:

(Note: If the section does not appear as in the pictures - please click on the name of the section inside the red rectangle).

Personal information:

- 1. Enter your title.
- 2. Full name in Arabic.
- 3. Full name in English
- 4. Enter Your Bird date
- 5. Enter your Gender

Last Modified: 5/2024

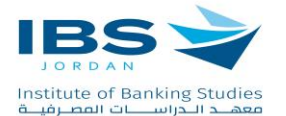

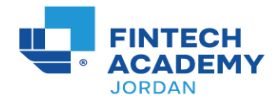

| Personal information               |                                |                  |           |  |  |
|------------------------------------|--------------------------------|------------------|-----------|--|--|
| Title \star Select Title •         |                                |                  |           |  |  |
|                                    | Name must be as passport or id |                  |           |  |  |
| الاسم الكامل باللغة المربية-       |                                |                  |           |  |  |
| الم أمالة                          | ام ألد                         | ام الآب          | ולהן דרו  |  |  |
| Full Name ★                        |                                |                  |           |  |  |
| First Name                         | Father Name                    | Grandfather Name | Last Name |  |  |
| Date of birth 🛧 7 • May • 1900 • 🗎 |                                |                  |           |  |  |
| Gender 🚖 Select Gender 🛊           |                                |                  |           |  |  |

## Account Information

- 1. Choose a suitable username that does not include any capital letters.
- 2. Create a memorable password that is longer than 8 characters and includes at least one number, one lowercase letter, one uppercase letter, and one special symbol (such as \*, -, or #)

| Account Details    | •                                                                                                    | x                                                  |
|--------------------|----------------------------------------------------------------------------------------------------|----------------------------------------------------|
|                    | Usemame must be at least 4 charcters                                                                                                    |                                                    |
| Username ★         | Username                                                                                                    |                                                    |
|                    | The password must have at least 8 characters, at least 1 digit(s), at least 1 lower case letter(s), at least 1 upper case letter(s), at least 1 upper case letter(s) | least 1 special character(s) such as as ", -, or # |
| Password ★         | Password                                                                                                    |                                                    |
| Confirm Password ★ | Confirm Password                                                                                                    |                                                    |

- contact information
  - 1. Provide an easily accessible email address (preferably your personal email).
  - 2. Enter a mobile phone number where we can reach you.

| Contact Details |                 |                  |                      |
|-----------------|-----------------|------------------|----------------------|
| Primary Email 🔺 | Primary Email   | Secondary Email  | Secondary Email      |
| Mobile Number ★ | - Mobile Number | Secondary Mobile | 🗖 • Secondary Mabile |

• Nationality information

Last Modified: 5/2024

IBS is Accredited by ACCET - A Partner for Quality ®

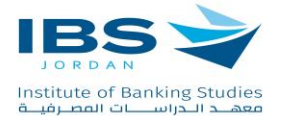

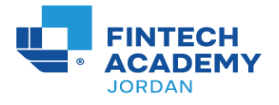

- 1. Select your nationality (if you are Jordanian or have dual nationality including Jordanian, choose Jordanian).
- 2. Enter your national ID number (if you are not Jordanian, enter your passport number).

| Nationality information |                              | • |
|-------------------------|------------------------------|---|
| Nationality ★           | Jordan e                     |   |
| National number 🔺       | National number              |   |
|                         | Are you currently employed ? |   |
|                         | O Agree to<br>TSSC3          |   |
|                         | Save changes Cancel          |   |

- 3. If you are working, activate the option (are you currently employed?), as options related to your current job will appear that must be filled out, which are:
  - Current workplace (if it is not in the list, choose "Other").

- Job level (if you cannot specify it, choose "Other").

Your job title.

- The name of the department you work within.

|   |                              |                        | معلومات الجنسية |
|---|------------------------------|------------------------|-----------------|
| ¢ | أتيوبيا                      | الجنسية ★              |                 |
|   | جواز السفر                   | جواز السفر ★           |                 |
|   | هل انت موظف<br>حاليا؟        |                        |                 |
|   | × حدد مکان العمل             | مكان العمل الحالي ★    |                 |
|   | بيت<br>حدد المستوى الوظيفي 🔹 | مستوى المسمى الوظيفي ★ |                 |
|   | المسمى الوظيفي               | المسمى الوظيفي ★       |                 |
|   | القسم                        | القسم \star            |                 |
|   | أوافق على الشروط<br>والأحكام |                        |                 |
|   | حفظ التغييرات إلغاء          |                        |                 |

## Last Modified: 5/2024

IBS is Accredited by ACCET - A Partner for Quality ®

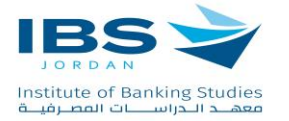

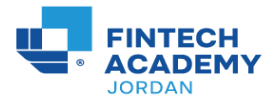

Lastly, activate the option (Agree to Ts & Cs).

Click the "Save Changes" button. If your data entries are correct, you will be redirect to the login page, where you can use: the username and password that you just created to enter the platform.

|     | JORDAN<br>Institute of Banking Studies<br>معهدد الـدراســـات المصرفيــة |
|-----|-------------------------------------------------------------------------|
|     | Lisername                                                               |
|     | Password                                                                |
|     | Forgotten your username or password?                                    |
|     | Log in                                                                  |
|     | Remember username                                                       |
|     |                                                                         |
| Ins | structor Registration Trainee Registration                              |

- 1. Upon entering, your personal profile will be displayed. You can go to your training activity, via:
  - Click on the name of the training activity listed in the side panel under "My Training Activities." (Note: If the side panel isn't visible, click the circle icon to display it.)

Last Modified: 5/2024

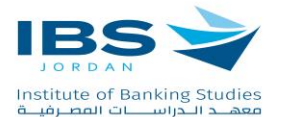

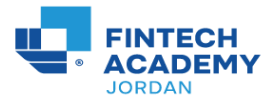

2. You will be redirected to the page for the training activity, which includes its sessions.

|                                                                        | 1 Click on the circle icon to display the side panel |                                       | Q ⊕ A English (en) ▼ Trainee Studies |
|------------------------------------------------------------------------|------------------------------------------------------|---------------------------------------|--------------------------------------|
| Institute of Banking Studies في المصرفية                               | Profile                                              |                                       |                                      |
| Dashboard                                                              |                                                      |                                       |                                      |
| 省 Site home                                                            | 1                                                    |                                       |                                      |
| 🛱 Calendar                                                             | Trainee of Institute of Bank                         | king Studies                          | Edit Profile My certificates         |
| Private files 2                                                        | About Other Info File                                | About Other Info Files                |                                      |
| My training activities                                                 | Side Danel                                           | · · · · · · · · · · · · · · · · · · · |                                      |
| الودائع والغدمات المصرافية 29/49 -                                     | Side Panel                                           |                                       |                                      |
| 2024/5/1                                                               |                                                      | National number                       | 1234567890                           |
| تحليل القوائم المالية ودور التحليل المالي<br>في اتخاذ الترارات 28/4- 1 | Work Info                                            | Country                               |                                      |
| 2024/5/1                                                               | Company:                                             | City/town                             |                                      |
| الحاكمية المؤسسية 21/12/2023<br>18/12                                  | uniparty.                                            | Building                              |                                      |
| TOTAL                                                                  | Years of Experience:                                 | Postal Code                           | 11953                                |
|                                                                        |                                                      | Zip Code                              | 11953                                |
|                                                                        |                                                      | P.O Box                               | 1378                                 |
|                                                                        |                                                      | Free off end does a                   | traines offer feature adults         |

## **General Notes:**

Note: If you do not exit the registration page despite pressing the "Save Changes" button, there may be:

- 1. Incorrect entries made by you.
- 2. Some required fields are incomplete. Please review and fill them in appropriately, then click the "Save Changes" button again.
- 3. If you are on your bank's network, try switching networks, as some banks restrict certain fields, particularly those involving numbers (e.g., phone numbers).